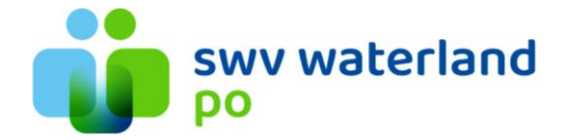

## Handleiding aanmeldformulier invullen via Kindkans

Klik de desbetreffende leerling aan in Kindkans, vervolgens op het tabblad 'Formulier' en vervolgens op 'nieuw formulier toevoegen'.

| Hulpvragen Formulieren Kenge | tallen Manning    | Budget Beheer    |               |                |           |                   |               |         | 20 | aken 🔺 - |
|------------------------------|-------------------|------------------|---------------|----------------|-----------|-------------------|---------------|---------|----|----------|
|                              | Basisgegevens     | Schoolgegevens P | tulpyraag LVS | Formulie       | er Aanpak | TLV Overlegronde  | Mijn notities | Toegang |    |          |
|                              | 🖉 Dossie          | r: Pieter Tes    | st            |                |           |                   |               |         |    |          |
|                              | Formulieren       |                  |               |                |           | Details formulier |               |         |    |          |
|                              | Dutum             | Formulier        | ,             |                |           |                   |               |         |    |          |
|                              | Er zijn geen gege | vens gevonden    |               |                |           |                   |               |         |    |          |
|                              | (-81/m8(mm8))     |                  |               | <del>0</del> 🖻 |           |                   |               |         |    |          |
|                              |                   |                  |               |                |           |                   |               |         |    |          |
|                              |                   |                  |               |                |           |                   |               |         |    |          |
|                              |                   |                  |               |                |           |                   |               |         |    |          |
|                              |                   |                  |               |                |           |                   |               |         |    |          |
|                              |                   |                  |               |                |           |                   |               |         |    |          |
|                              |                   |                  |               |                |           |                   |               |         |    |          |
|                              |                   |                  |               |                |           |                   |               |         | _  | _        |
|                              |                   |                  |               |                |           |                   |               |         |    | ļ        |
|                              |                   |                  |               |                |           |                   |               |         |    |          |

Selecteer het desgewenste formulier.

| Hulpvragen Formulieren Kengetallen Planning Budget | Beheer                                   |                                          |                  |   |        | Zoeken    | 4.4    |  |  |
|----------------------------------------------------|------------------------------------------|------------------------------------------|------------------|---|--------|-----------|--------|--|--|
| Basisgegevens Schoolge                             | rgevens Hulpvraag LVS Formulier          | Aanpak TLV Overlegronde Mijn             | notities Toegang |   |        |           |        |  |  |
| Formuleren                                         | Formulier selecteren                     |                                          | ×                |   |        |           |        |  |  |
| Datum<br>Er zijn geen gegevens geve                | √ Zoeken                                 |                                          |                  |   |        |           |        |  |  |
| (-0 t/m 0 (ven 0))                                 | Naam Omschrijving Actief                 |                                          |                  |   |        |           |        |  |  |
|                                                    |                                          | Wisse                                    | en Q Zoeken      |   |        |           |        |  |  |
|                                                    | Naam                                     | Omschrijving                             | Actief Opties    |   |        |           |        |  |  |
|                                                    | Aanvraagformulier HB-plusklas            | Aanvraagformulier HB-plusklas            | • »              |   |        |           |        |  |  |
|                                                    | Verslag toelatingsbespreking HB-plusklas | Verslag toelatingsbespreking HB-plusklas | • »              |   |        |           |        |  |  |
|                                                    | (-1t/m 2 (van 2))                        |                                          |                  | Ì |        |           |        |  |  |
|                                                    |                                          |                                          | Ø Annuleren      |   |        |           |        |  |  |
|                                                    |                                          |                                          |                  |   |        |           |        |  |  |
|                                                    |                                          |                                          |                  |   |        |           |        |  |  |
|                                                    |                                          |                                          |                  |   |        |           |        |  |  |
| ×                                                  |                                          |                                          |                  |   | 🖉 Annu | leren 📄 O | pslaan |  |  |

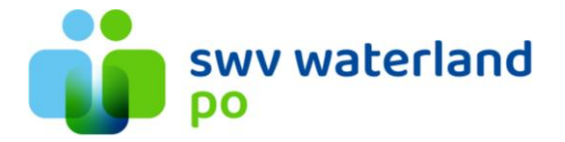

Selecteer de desbetreffende hulpvraag (leerling) en vervolgens op opslaan.

| Hulpvragen Formulieren Kengetallen Planning Budget                                                                                                    | Beheer                                                                                                    | Zoeken 🛔 🗸            |
|----------------------------------------------------------------------------------------------------|----------------------------------------------------------------------------------------------------|-----------------------|
| And and a series of the series of the series | pener<br>gevens Nulpvnag LVS Formulier Aanpak TLV Overlegrond Mijn notities Toegang<br>Ter Eest<br>Mupvnag selecteren<br>Var<br>Var<br>Var<br>Tet Naam Aanvrager Organisatie<br>Cotediniator Hulpvragg Labeis<br>Wissen Octool<br>Kiess Cotordiniator Hulpvragg Labeis<br>Wissen Octool<br>TLV Secretarisse<br>aangevuid Fieter O Demo 01-01-2020 Aanvrag Angelique<br>aangevuid Fieter O Demo 01-01-2020 Aanvrag Angelique<br>aangevuid Fieter O Demo 01-01-2020 Aanvrag Angelique<br>aangevuid Fieter O Demo 01-01-2020 Aanvrag Angelique<br>(Intritionia) |                       |
| x                                                                                                    |                                                                                                    | ⊘ Annuleren 🗎 Opslaan |

Het desbetreffende formulier staat nu gereed (rechtsonder en/of in linker kolom). Klik deze aan en vul het aan.

| 🕅 Radio luisteren online => Ne 🗣 🗙 📔 🧉 Scholen – SWV Waterland | d PO 🗙 🤮               | Kindkans × +                           |        |                                                  | ~ - 0 ×                                |
|----------------------------------------------------------------|------------------------|----------------------------------------|--------|--------------------------------------------------|----------------------------------------|
| ← → C                                                          |                        | 🖻 🖈 🗰 🖬 🚨 🗄                            |        |                                                  |                                        |
| Hulpvragen Formulieren Kengetaller                             |                        | Zoeken 🚨 🗸                             |        |                                                  |                                        |
| Bi                                                             | asisgegevens<br>Dossie | Schoolgegevens Hulpvraag LVS Formulier | Aanpak | TLV Overlegronde Mijn notities Toegang           |                                        |
| Fe                                                             | ormulieren             |                                        |        | Details formulier                                |                                        |
| D                                                              | Datum Formulier        |                                        |        | BOOT Aanmeldformulier ouders (2 van 2)           |                                        |
| 2                                                              | 21-06-2023             | BOOT Aanmeldformulier ouders (2 van 2) | ۲      | Hulpvraag Delen met externen (buite (01-01-2020) |                                        |
| 0                                                              | 09-06-2023             | APO                                    | Ê      |                                                  |                                        |
| 0                                                              | 06-06-2023             | APO                                    | Û      | BOOT aanmeldformulier ouder                      |                                        |
| 0                                                              | 05-04-2023             | Eindadvies deskundige                  | Û      |                                                  |                                        |
| 0                                                              | 05-04-2023             | Tweede deskundigenadvies               | Î      |                                                  |                                        |
| 0                                                              | 05-04-2023             | Eerste deskundigenadvies               |        |                                                  |                                        |
| 0                                                              | 05-04-2023             | BOOT MDO Verslag                       | Ê      |                                                  |                                        |
| 0                                                              | 05-04-2023             | BOOT Notities                          | 1      |                                                  |                                        |
| 0                                                              | 05-04-2023             | BOOT Aanmeldformulier school (1 van 2) | Î      |                                                  |                                        |
| 0                                                              | 05-04-2023             | BOOT Aanmeldformulier ouders (2 van 2) |        |                                                  |                                        |
|                                                                | - 1 t/m 10 (van 10)    | 1                                      |        |                                                  |                                        |
| ×                                                              |                        |                                        |        | ✓ Formulier                                      | bewerken 🛛 🕂 Nieuw formulier toevoegen |
| 📕 🔎 🛱 🐂 🧿 🛅 🏶 🖥 🍕                                              | 1 🥵 🕻                  | <b>1</b>                               |        |                                                  | 11:35<br>21-6-2023                     |

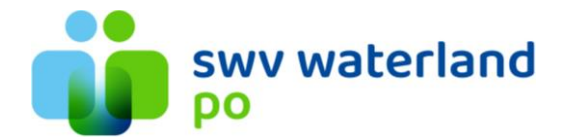

Linksonder opent het document. Deze is zover al ingevuld met de desbetreffende informatie die je hebt ingevuld vanuit ParnasSys/ Kindkans.

-> Laat het desbetreffende formulier (indien gewenst) ondertekenen. Upload het vervolgens in Kindkans (via Bijlage).